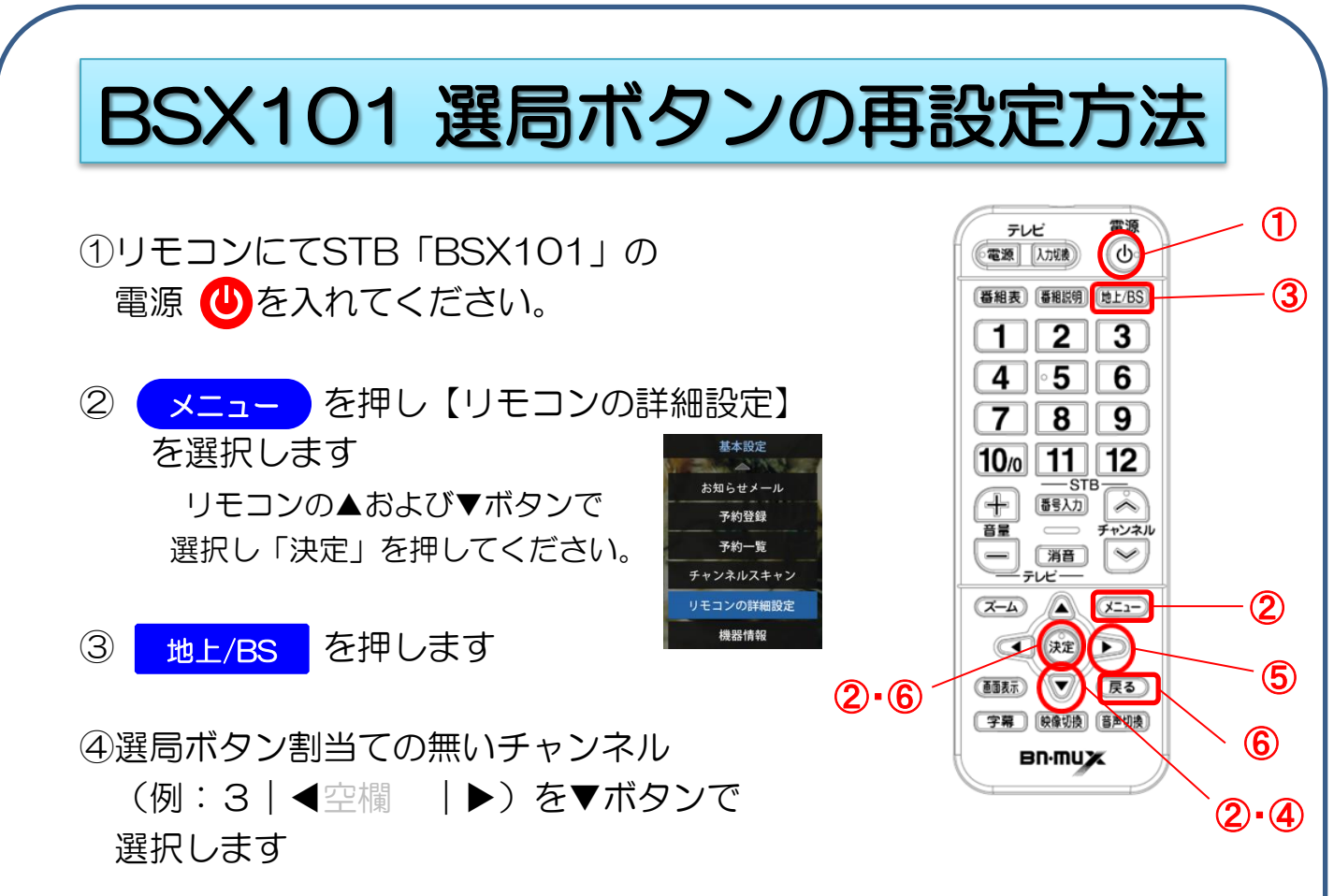

⑤▶ボタンを押し、割当てるチャンネルを選んでください。

| 設定         | リモコンの詳細設定 |        | 選局ボタン3の | 設定 リモコンの詳細設定 ▲ ドロックにおります。 |     |     |            |
|------------|-----------|--------|---------|---------------------------|-----|-----|------------|
| BS         | 1 101     | NHKBS1 | 割り当く無し  | BS                        | 1   | 101 | NHKBS (    |
|            | 2 102     | NHKBS1 |         |                           | 2   | 102 | NHKBS1     |
|            | 3 4       |        | •       |                           | 3 4 | 103 | NHKBSプレミアム |
| 地上<br>地上   | 4 141     | BS日テレ  |         | 地上/BS<br>地上               | 4   | 141 | BSBFV      |
| 決定<br>設定保存 | 5 151     | BS朝日1  |         | 決定<br>設定保存                | 5   | 151 | BS朝日1      |
| 戻る<br>基本設定 | 6 161     | BS-TBS |         | 展る                        | 6   | 161 | BS-TBS     |
|            |           |        |         |                           |     |     |            |

【例:ボタン3に103:NHKBSプレミアムを割り当てる場合】

⑥「決定」を2回、「戻る」を2回押し、視聴画面に戻ります

⑦割当てたボタンにてチャンネル選局ができるようになります

## <u>※ボタン7にBS171ch(BSジャパン)を割り当てる場合も同様の</u> 操作手順となります。